## 1、iPhone 手机用户及其他 IOS 设备用户连接方法:

如下图,点击设置

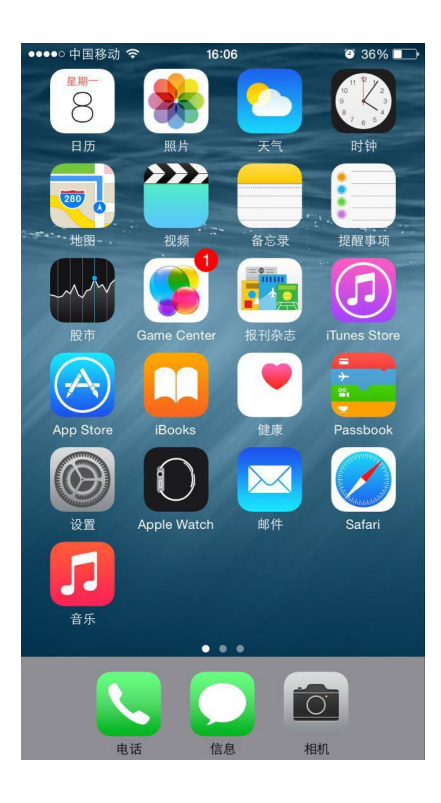

点击 Wi-Fi 按钮

| 15:0          | 4      | ::!! 🗢 👀    |  |  |  |
|---------------|--------|-------------|--|--|--|
| 设置            |        |             |  |  |  |
| ≁             | 飞行模式   | 0           |  |  |  |
| ?             | 无线局域网  | NEPU-WIFI > |  |  |  |
| *             | 蓝牙     | 打开 >        |  |  |  |
| ((†))         | 蜂窝网络   | >           |  |  |  |
| VPN           | VPN    |             |  |  |  |
|               |        |             |  |  |  |
|               | 通知     | >           |  |  |  |
| <b>(</b> (1)) | 声音与触感  | >           |  |  |  |
| C             | 专注模式   | >           |  |  |  |
| X             | 屏幕使用时间 | >           |  |  |  |
|               |        |             |  |  |  |
| Ø             | 通用     | >           |  |  |  |
| 8             | 控制中心   | >           |  |  |  |
| AA            | 显示与亮度  | >           |  |  |  |
|               | 主屏幕    | >           |  |  |  |
| (1)           | 辅助功能   | >           |  |  |  |
| *             | 墙纸     | >           |  |  |  |

选取 NEPU\_WIFI 标志,显示 NEPU\_WIFI 已连接:

|   | 15:05                 |              | ::!! ? BB          |
|---|-----------------------|--------------|--------------------|
| < | 设置                    | 无线局域网        | 编辑                 |
|   |                       |              |                    |
|   | 无线局域网                 |              |                    |
|   | ✓ NEPU-WIFI<br>不安全的网络 |              | <b>≈</b> (j)       |
|   | 网络                    |              |                    |
|   |                       |              | • 후 🚺              |
|   |                       |              | â <del>?</del> (j) |
|   | TP-LINK_A6            | SCB          | <b>₹</b> (j)       |
|   | 其他                    |              |                    |
|   |                       |              |                    |
|   | 使用无线局域网               | 列与蜂窝网络的 App  | >                  |
|   |                       |              |                    |
|   | 启用 WAPI               |              | 0                  |
|   |                       |              |                    |
|   | 询问是否加入网               | 网络           | 通知 >               |
|   | 将自动加入已知网络<br>可用网络。    | 8。如果没有已知网络,3 | <b>等通知你有</b>       |

之后按 HOME 键返回主页点击"Safari"浏览器

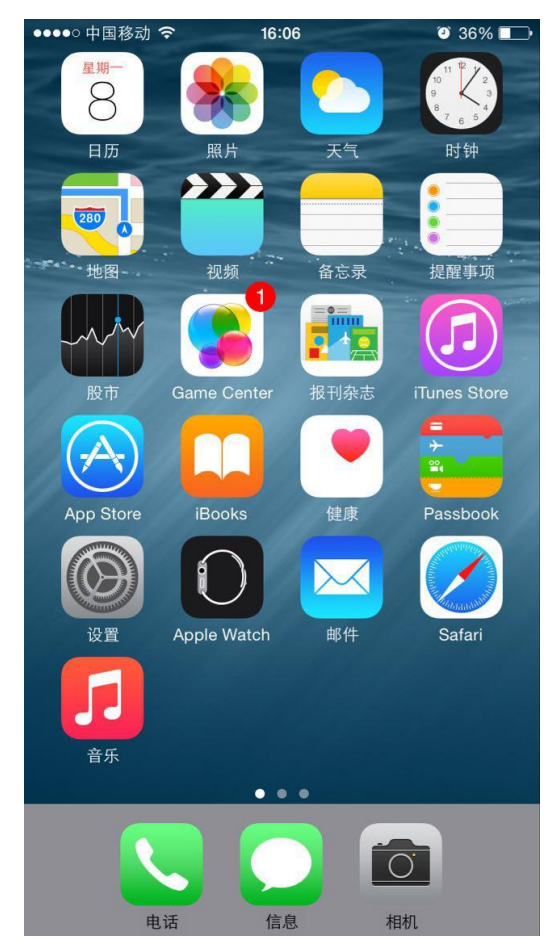

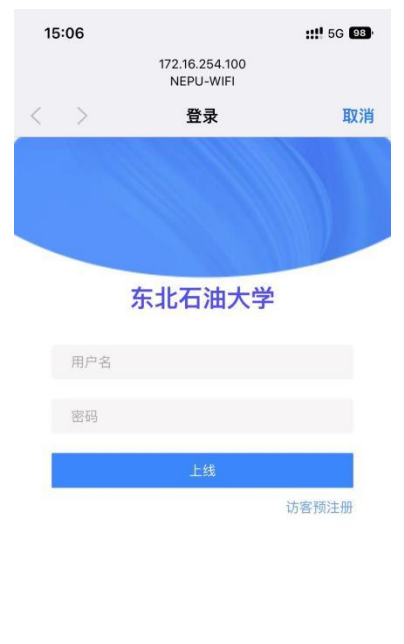

\_\_\_\_\_

打开浏览器,随便输入一个网址,按回车后,会跳转到如下认证窗口:

## 2、安卓手机和平板电脑用户连接方法:

点击设置,开启 WLAN

|     | 00 s'all 4'all 4'5' | <b>10</b> 1999 1 | 8:09 |  |  |  |
|-----|---------------------|------------------|------|--|--|--|
| 设置  | 设置                  |                  |      |  |  |  |
| Q.搜 | 索设置项                |                  |      |  |  |  |
| G   | 华为和3、1334334+、      | 云空间等             | >    |  |  |  |
| 1   | WLAN                | NEPU-WIFI        | >    |  |  |  |
| *   | 蓝牙                  | 已关闭              | >    |  |  |  |
|     | 移动网络                |                  | >    |  |  |  |
| 0   | 超级终端                |                  | >    |  |  |  |
| C   | 更多连接                |                  | >    |  |  |  |
| 0   | 桌面和壁纸               |                  | >    |  |  |  |
| 0   | 显示和亮度               |                  | >    |  |  |  |
|     |                     |                  |      |  |  |  |

选取"NEPU\_WIFI"信号,显示 NEPU\_WIFI 已连接之后返回手机桌面打开浏览器:

| <u>چ</u> ، الا"، الا"، وه       | <b>(0)</b> (99) 3:09 |
|---------------------------------|----------------------|
| $\leftarrow$ wlan               | ?                    |
| WLAN                            |                      |
| 网络加速                            | 已开启 >                |
| 更多 WLAN 设置                      | >                    |
| 已连接 WLAN                        |                      |
| NEPU-WIFI<br>已连接 (网络质量好)        | ĵ(ŀ•                 |
| 可用 WLAN                         |                      |
| <b>TP-LINK_C18B</b><br>加密 (可上网) |                      |
|                                 |                      |
| 加密                              |                      |
| <b>TP-LINK_A6CB</b><br>开放       | <b>(?</b>            |
| 添加其他网络                          |                      |
|                                 |                      |

打开浏览器,随便输入一个网址,按回车后,会跳转到如下认证窗口:

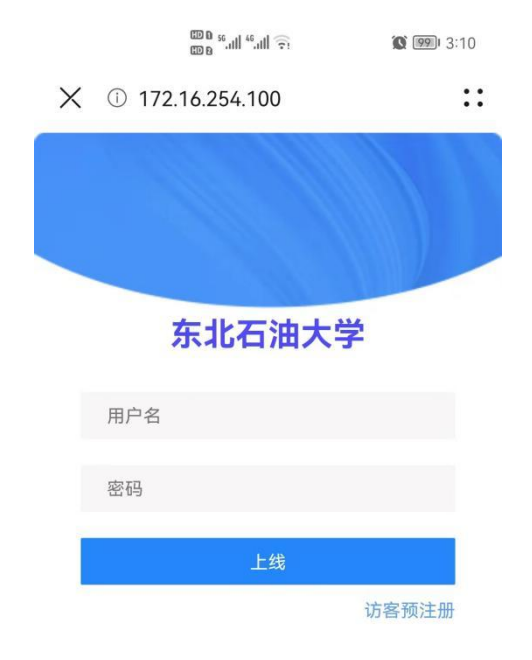